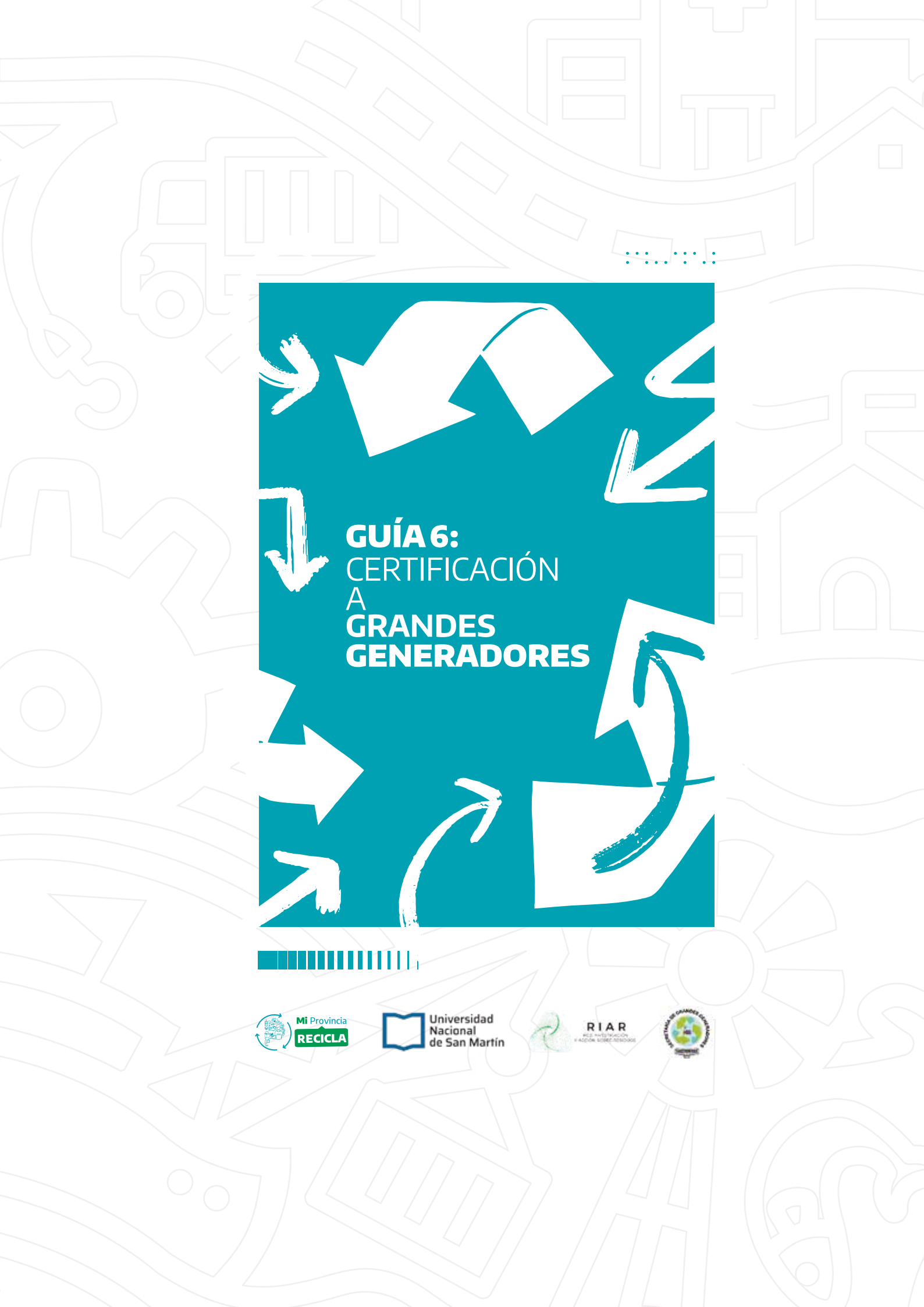

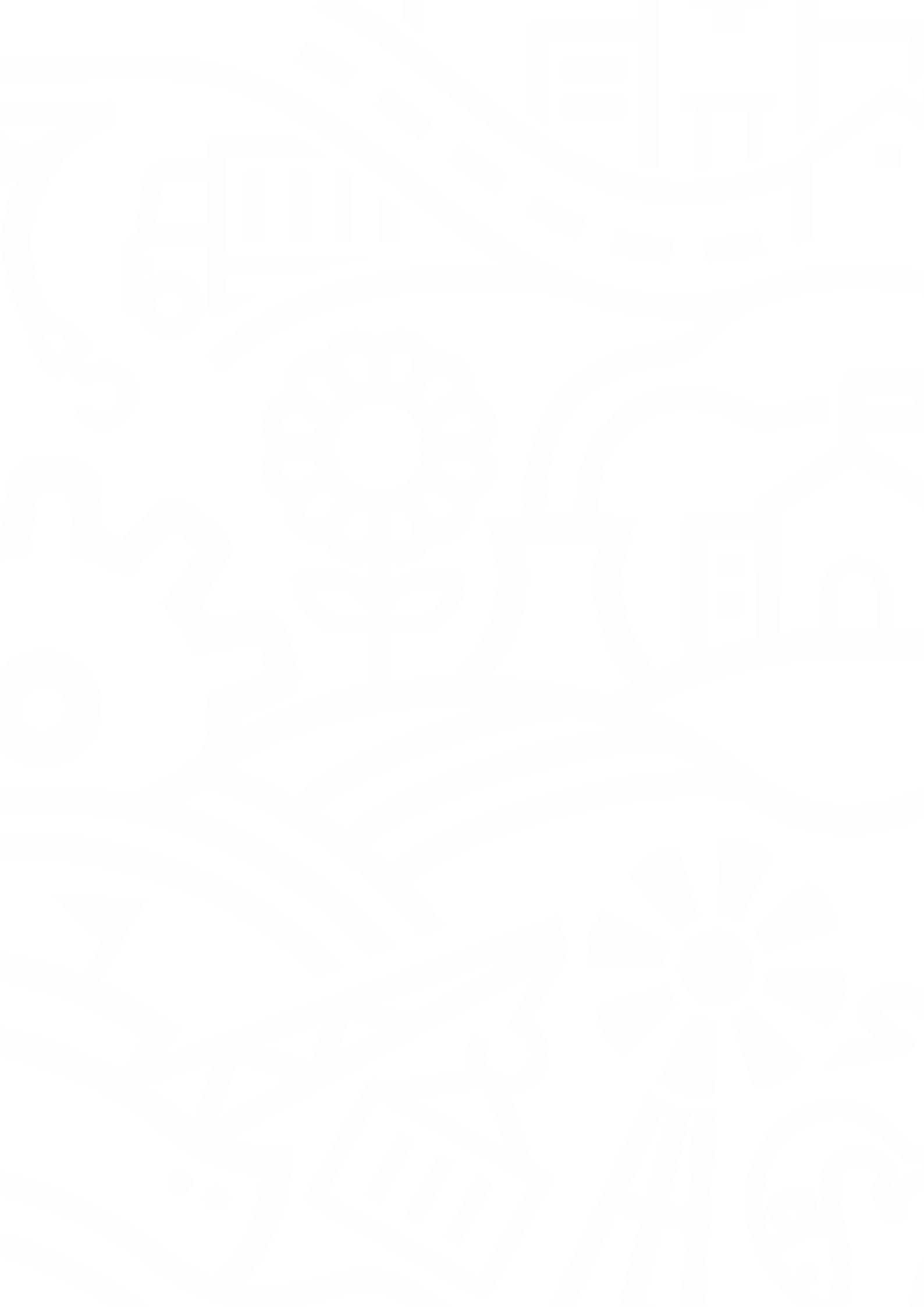

#### **AUTORIDADES**

#### MINISTERIO DE AMBIENTE DE LA PROVINCIA DE BUENOS AIRES

Ministra de Ambiente

Dr. Daniela Vilar

#### Subsecretaría de Residuos Sólidos Urbanos y Economía Circular

Jackie Flores

#### **Director Provincial de RSU**

Lic. Lautaro Tombesi

Equipo de Trabajo:

#### **CONTENIDO**

#### Ministerio de Ambiente de la Provincia de Buenos Aires

Lic. Micaela Cazenave | Coord. Área Grandes Generadores | MAmb Ing. Ramiro Vilariño | Director de Gestión de RSU | MAmb

### Secretaría de Grandes Generadores| FACCYR

Lic. Analía López Téc. Lis Ríos Micaela Marino Xoana Valiente

# ÍNDICE

#### **REPASO**

- **1. Guía 1:** Introducción a una política de servicio a grandes generadores
- **1. Guía 2:** Búsqueda, mapeo y caracterización de grandes generadores
- 1. Guía 3: Armado y presentación de carpeta institucional
- 2. Guía 4: Cálculo y elaboración del presupuesto
- 2. Guía 5: Acuerdo con grandes generadores

#### 2. MÓDULO 6: CERTIFICACIÓN A GRANDES GENERADORES

- 2. ¿Qué parte del circuito veremos hoy?
- **3.** ¿Qué es un certificado?
- 3. ¿Por qué es importante un certificado?
- 3. ¿Qué necesito para emitir certificados?
- 5. ¿Cómo emito un certificado a un gran generador?

#### 15. - Casos frecuentes, dudas y otros

- **15.** •¿Por qué un gran generador no aparece en el sistema para emitir el certificado?
- **15.** Compramos créditos y pasaron más de 72 horas y aún no se acreditaron,¿Qué debo hacer?

#### 17. Bibliografía

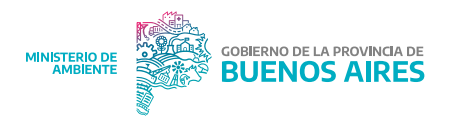

#### REPASO

# Guía 1: Introducción a una política de servicio a grandes generadores

Se considera grandes generadores a los establecimientos que generan más de mil (1.000) kilogramos de residuos totales al mes, esto incluye tanto los materiales reciclables como la fracción resto. Están regulados por Ley N°14.273 que se complementa con las siguientes resoluciones: OPDS N°317/20; Res. N°331/13; Res.N°190/24; Res. OPDS N°139/13 y Res. OPDS N°85/14.

Link de acceso: https://acortar.link/BnwgZ9.

# Guía 2: Búsqueda, mapeo y caracterización de grandes generadores

Para encontrar a los grandes generadores podemos utilizar distintas herramientas como buscadores de internet, asistentes virtuales de inteligencia artificial, búsqueda territorial, contacto con Cámaras u otras asociaciones, entre otras. Esta información relevada se vuelca en una base de datos de grandes generadores.

Link de acceso: https://acortar.link/zhKqW7.

### Guía 3: Armado y presentación de carpeta institucional

Con la información de contacto de los grandes generadores se realiza una presentación de los servicios ofrecidos a través del envío de la carpeta institucional. Ésta contiene la información relevante que nos interesa compartir y tiene una estética diseñada como identidad de la cooperativa que incluye un logotipo, colores y tipografía específica.

Link de acceso: https://acortar.link/9ahfvP.

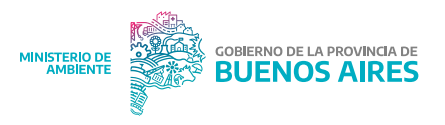

### Guía 4: Cálculo y elaboración del presupuesto

La confección del presupuesto permite asegurarnos de que los costos operativos y gastos de prestación del servicio que tiene la cooperativa sean cubiertos así como también calcular y asegurar la ganancia esperada. El presupuesto incluye una descripción de las características del servicio y los datos y características del cliente.

Link de acceso: https://acortar.link/sEqOgG.

#### **Guía 5: Convenios con grandes generadores**

Firmar un convenio con el gran generador permite formalizar la relación de trabajo dado que establece los términos y condiciones bajo los cuales se prestará el servicio además de las obligaciones de cada parte. En este caso el tipo de acuerdo a firmar es un "Contrato de locación de servicio"

Link de acceso: https://acortar.link/O2mvvD.

### MÓDULO 6: CERTIFICACIÓN A GRANDES GENERADORES

#### ¿Qué parte del circuito veremos hoy?

Las tareas de los Destinos Sustentables relacionadas a los grandes generadores consisten principalmente en desarrollar un relevamiento de potenciales clientes, la presentación y propuesta del servicio y la posterior firma del convenio de trabajo y entrega de certificados de tratamiento **(Figura 1).** Éstas tareas pueden

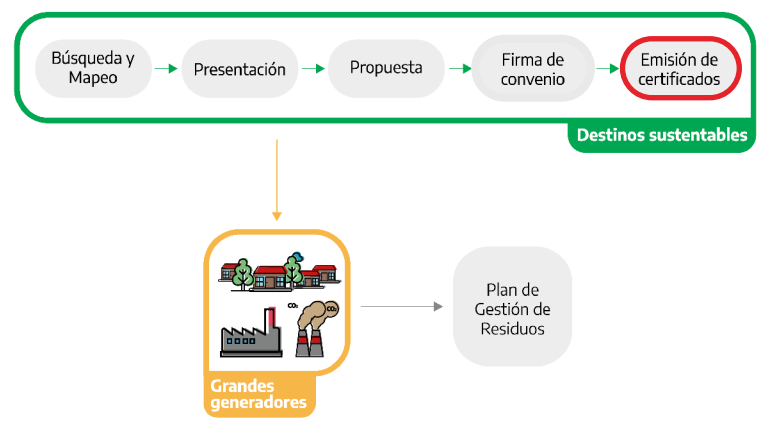

**Figura 1.** Resumen de las tareas de los Destinos Sustentables para el desarrollo de una política de trabajo con grandes generadores.

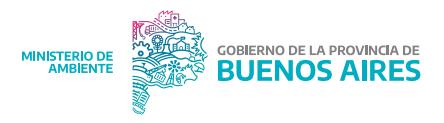

darse en paralelo o previo a la presentación del plan de gestión por el gran generador. En este módulo veremos cómo emitir certificados de tratamiento de destino sustentable desde la plataforma del Ministeriode Ambiente.

### ¿Qué es un certificado?

Un certificado es un documento oficial que acredita o confirma la veracidad de cierta información. En este caso, nos referimos a certificados de tratamiento de residuos reciclables secos que son emitidos a través de la plataforma oficial del Ministerio de Ambiente.

## ¿Por qué es importante un certificado?

- **Trazabilidad del residuo<sup>1</sup>:** los certificados permiten asegurar la trazabilidad de un residuo desde que éste se produce hasta que es tratado o llega a disposición final;
- **Cumplimiento legal:** le permite al gran generador acreditar que gestiona sus residuos de manera responsable con un tratador habilitado ante diferentes autoridades como el Ministerio de Ambiente;
- **Responsabilidad ambiental:** Este certificado evidencia el compromiso de una empresa con prácticas sostenibles, lo que ayuda a reducir su impacto ambiental.

# ¿Qué necesito para emitir certificados?

Para poder emitir un certificado que acredite el tratamiento de los materiales reciclables secos es necesario contar con la siguiente información:

- **Datos del gran generador:** necesitaremos la razón social y la dirección de la sucursal a la cual estamos certificando;
- Fecha de retiro;
- **Cantidad de material recuperado:** la cantidad de material se pesa en kilogramos separados por categoría en plástico, cartón y papel, metal y vidrio. Dependiendo de lo que desee el gran generador se puede realizar una certificación mensual

<sup>&</sup>lt;sup>1</sup> La trazabilidad de un residuo comprende todos los procedimientos que nos permiten conocer el ciclo de vida (desde su generación, recolección, tratamiento y disposición final). Contar con certificaciones o comprobantes nos asegura que ese residuo fue correctamente gestionado en todas las etapas.

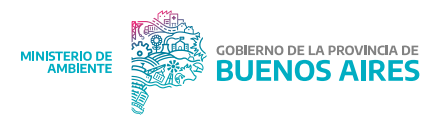

donde se sumen la totalidad de los materiales recuperados en distintos retiros o una certificación específica por retiro;

- **Cantidad de material rechazado:** cantidad de kilogramos de material que no pudo procesar la cooperativa para su tratamiento y deberá ir a disposición final.
- **Observaciones:** en esta columna se puede agregar información de relevancia que haya surgido durante el transcurso del mes del servicio como por ejemplo motivos por los cuales no se haya realizado el servicio, inconvenientes en el retiro, feriados, etc.
- **Número de certificado:** se puede agregar una columna para que vayamos registrando el número de certificado emitido y podamos anotarlo con el servicio correspondiente.

Se recomienda que esta información se almacene en una base de datos específica por ejemplo en una hoja de cálculo (Ver Guía 2, Anexo II - Creación de hoja de cálculo de Excel en Google Drive). En la Tabla 1 se puede observar un ejemplo de las variables más importantes necesarias para certificar, además se pueden incluir otras columnas que nos sirvan para procesar esos datos o para complementar la información, por ejemplo, "Observaciones", "Otros materiales", etc.

| Mes              | Fecha     | Plástico | Papel/<br>Cartón | Vidrio | Metales | Total<br>reciclables<br>(kg) | Total<br>rechazado<br>(kg) | Total | Nro. de<br>certificado | Obser<br>vacion<br>es |
|------------------|-----------|----------|------------------|--------|---------|------------------------------|----------------------------|-------|------------------------|-----------------------|
|                  | 04/0<br>1 | 195      | 180              | 150    | 170     | 695                          | 33                         | 728   |                        |                       |
| Enero            | 11/0<br>1 | 215      | 200              | 170    | 600     | 1.185                        | 24                         | 1.209 |                        |                       |
|                  | 18/0<br>1 | 190      | 280              | 220    | 250     | 940                          | 16                         | 956   |                        |                       |
|                  | 25/0<br>1 | 180      | 285              | 205    | 180     | 850                          | 12                         | 862   |                        |                       |
| Total e          | enero     | 780      | 945              | 745    | 1.200   | 3.670                        | 85                         | 3755  |                        |                       |
|                  | 01/0<br>2 | 150      | 150              | 120    | 100     | 520                          |                            |       |                        |                       |
| Febre<br>ro      | 08/0<br>2 | 190      | 180              | 140    | 60      | 570                          | 15                         | 585   |                        |                       |
|                  |           |          |                  |        |         |                              |                            |       |                        |                       |
|                  |           |          |                  |        |         |                              |                            |       |                        |                       |
| Total<br>Febrero |           |          |                  |        |         |                              |                            |       |                        |                       |

**Tabla 1.** Ejemplo de tabla de registro de pesajes de materiales reciclablescorrespondientes a un gran generador

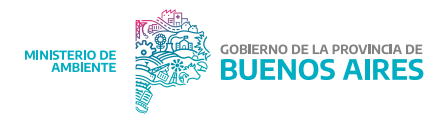

Esta información será ingresada al sistema del Ministerio de Ambiente para obtener finalmente un certificado oficial como el que se visualiza en la **Figura 2.** 

| CERTIFICADO DE TRATAMIENTO Y DISPOSICION FINAL DE RESIDUOS SOLIDOS URBANOS<br>GRANDES GENERADORES | Fecha de Emision: Nro. Certificado:<br>El presente documento centifica que los residude conspinadas en el mismo bareon tatados en la planta de tratamiento consignada,<br>de acuento a los procesos y teronologias presentadas y aprobadas por el O.P.D.S. |
|---------------------------------------------------------------------------------------------------|----------------------------------------------------------------------------------------------------|
| DATOS DEL TRATADOR<br>Razón Social:<br>Nrc. Disposición OPDS:                                     | DATOS DEL GENERADOR<br>Razon Social:                                                                                                    |
| Ubicacion de la planta:<br>Firma Responsable:                                                     | Domicilio Real: :<br>Firma:                                                                                                    |

|                                                                                                    |       | <i>2</i> 0 - 12 |            |                        | DA                         | TOS OPERATIVOS                |                                    | 0.                               |                            |                                                                        |
|----------------------------------------------------------------------------------------------------|-------|-----------------|------------|------------------------|----------------------------|-------------------------------|------------------------------------|----------------------------------|----------------------------|------------------------------------------------------------------------|
| Nombre de los<br>residuos<br>tratados(1)                                                                                                    | Tipo  | Cantidad<br>(2) | Fecha(3)   | Tipo de<br>tratamiento | Material<br>Recuperado (4) | Kg Material<br>Recuperado (5) | Destino Material<br>Recuperado (6) | Residuo Generado<br>(Rechazo)(7) | Kg Residuo<br>Generado (8) | Lugar de disposicion<br>final(9)                                       |
| Papel/Carton                                                                                                    | NE-GG | 1763 Kg         | 31/08/2023 | NE1                    |                            | Kg                            |                                    | NO CORRESPONDE                   | Kg                         |                                                                        |
| Plastico                                                                                                    | NE-GG | 698 Kg          | 31/08/2023 | NE1                    | 690 Kg                     | Kg                            |                                    | Rechazo                          | 8 Kg                       | COORDINACION<br>ECOLOGICA AREA<br>METROPOLITANA<br>SOCIEDAD DEL ESTADO |
| Tool di Resido constitui y Dessino (n) (Patelo, conto, no.)     S. Cantod en Nigorano del Natori Recupato (" en el trateminto.     Contro de Resido conserve a attemismon.     S. Destrice bonde que que el "Manini Recupato", en el trateminto. |       |                 |            |                        |                            |                               |                                    |                                  |                            |                                                                        |

**Figura 2.** Vista de certificado de tratamiento de materiales reciclables emitido por Destinos Sustentables habilitados por el Ministerio de Ambiente.

Para poder emitir un certificado, además de estar dado de alta la Cooperativa como Destino Sustentable, también el gran generador debe estarlo, caso contrario, el Destino Sustentable no encontrará el establecimiento dentro del sistema.

### ¿Cómo emito un certificado a un gran generador?

Esto se realiza a través de un usuario asociado al CUIT dentro de la página del Ministerio de Ambiente, el gran generador debe ingresar con este usuario e indicar sus establecimientos, direcciones y residuos generados. El Ministerio de Ambiente cuenta con instructivos para que los grandes generadores se den de alta correctamente<sup>2</sup>. Es importante señalar que sólo figuran para certificar en sistema aquellos establecimientos que hayan sido dados de alta como generadores de los tipos de residuos que el Destino Sustentable está habilitado para tratar.

Fecha en la que se efectuó el tratamiento.
 Tipo de Material Recuperado (ej. PET, PP, POLIETILENO, SOPLADO, eti

<sup>&</sup>lt;sup>2</sup> Instructivo disponible en:

https://drive.google.com/file/d/1KBDiHAL2rNUyZuODs4TmFX7kYtNTjUhH/view

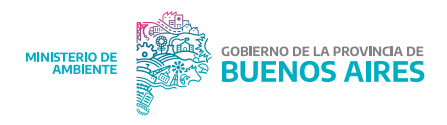

## Certificación paso a paso

1. Ingresar a la página del Ministerio de Ambiente (https://www. ambiente.gba.gob.ar/)

| м | IINISTERIO DE<br>AMBIENTE | GOBIERNO DE<br>BUENC | LA PROVINCIA DE                                                                                                    |                                                   |                                         |                        |                 | BICENTENARIO<br>PROVINCIA DE<br>BUENOS AIRES |
|---|---------------------------|----------------------|----------------------------------------------------------------------------------------------------|---------------------------------------------------|-----------------------------------------|------------------------|-----------------|----------------------------------------------|
|   |                           | Institucional 🝷      | Trámites 🝷                                                                                                    | Consultas 🝷                                       | Áreas de Gestión 👻                      | Mapas 🝷                | Contacto        |                                              |
|   | En                        | VTE 0                | Acceso a Sistemas,<br>Portales e Instructi<br>Trámites<br>Ingreso a M Acceso<br>Plan de Facilidades<br>Pago<br>Denuncias Ambien | vos de va Sistemas, Portales e Int<br>de<br>tales | AMOUTINO DE -<br>Structivos de Trámites | Tenئ<br><sup>una</sup> | és gan<br>CARRI | as de est<br>ERA AME                         |

2. Ingresar a la pestaña "Trámites" y en el menú desplegable elegir la opción "Acceso a sistemas, portales e instructivos de trámites"

|                 | GOBIERNO DE LA PROVINCIA DE<br>BUENOS AIRES                                                                                                    | BICENTENABIO<br>PROVINCIA DE<br>BUENOS ARES |
|-----------------|----------------------------------------------------------------------------------------------------|---------------------------------------------|
| Inicio Instituc | cional * Trámites * Consultas * Áreas de Gestión * Mapas *                                                                                                    | Contacto                                    |
| PAIT            | Acceso a Sistemas,<br>Portales e Instructivos de<br>Trimites<br>Ingreso a M Acceso a Sistemas, Portales e Instructivos de Trimites<br>Plan de Facilidades de<br>Pago | o a Sistemas,<br>e instructivos de          |

3. Elegir "Sistema de Manifiesto electrónico"

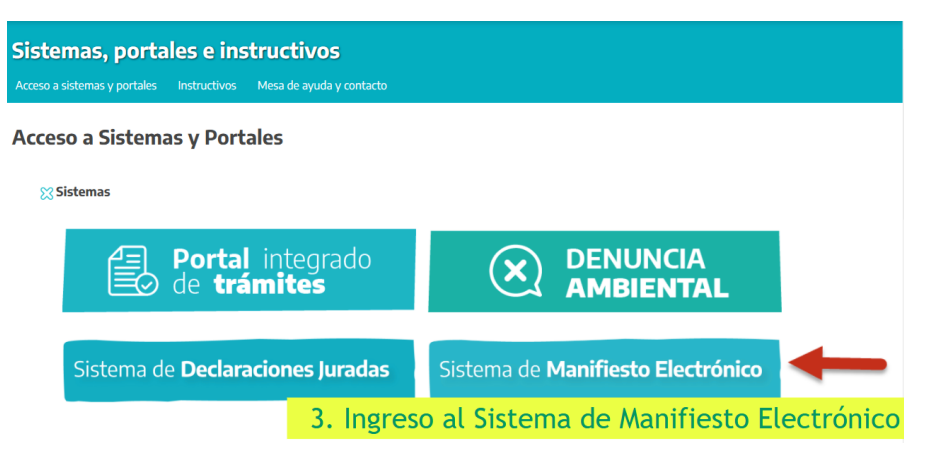

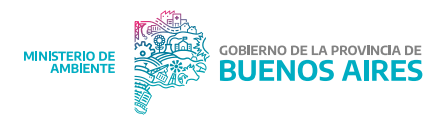

4. Ingresar "Usuario" (CUIT de la cooperativa) y contraseña para poder ingresar al sistema.

En caso de olvidar la contraseña se puede solicitar el blanqueo a través de una nota a mesadeentradas@ambiente.gba.gob.ar. La nueva clave será enviada al mail con el que fueron dados de alta en el sistema.

| MINISTERIO DE<br>AMBIENTE | GOBIERN<br>BUE | o de la provincia<br>NOS AIRE | DE   |                      |        |             |
|---------------------------|----------------|-------------------------------|------|----------------------|--------|-------------|
|                           |                | 4. Ingre                      | esar | Usuario y clave      | de la  | Cooperativa |
|                           |                |                               | 0    | Usuario              |        |             |
|                           |                |                               | Ô    | Clave                |        |             |
|                           |                |                               | IN   | GRESAR RESETEAR CONT | RASEÑA |             |

5. En esta pantalla se mostrarán los datos de la cooperativa. Para continuar, seleccionar el "Número de establecimiento" de la cooperativa

| MINISTERIOR       CONTROL OF LA PROVINCIA DE CARRONNEAD DE LA PROVINCIA DE CARRONNEAD DE LA PROVINCIA DE LA PROVINCIA                                                                                                    |                           |              |             |                                                                                              |                                  |                                                                      |
|----------------------------------------------------------------------------------------------------|---------------------------|--------------|-------------|----------------------------------------------------------------------------------------------|----------------------------------|----------------------------------------------------------------------|
| Manifiesto Electrónico         Razón       Domicilio:         Social:       Domicilio:         Partido:       Localidad:         Cambiar Contraseña       Establecimientos         PYEstable.       Razón Social         Planta       Domicilio Real         109246       Calle: Calle Mansilla esquina Av. de los Inmigrantes - Nro:         ESCOBAR:ivar Window VERDE       123 - Piso: - Dpis: Ruta: - Km:         Social:       Calle: Calle Mansilla esquina Av. de los Inmigrantes - Nro:         ESCOBAR:ivar Windows       Vea Comparacingaria actuart Windows                                                                                                    | MINISTERIO DE<br>AMBIENTE |              |             |                                                                                              |                                  | BICENTEN<br>PROVINCIA<br>BUENOS A                                    |
| Manifiesto Electrónico  Razón Domicilio: Social: Partido: Localidad: Cambiar Contraseña  Establecimientos  PYEstable. Razón Social Planta Domicilio Real Partido Localidad  109246 Calle: Calle Mansilla esquina Av. de los Inmigrantes - Nro: ESCOBAR: var Windows Windows  Secondar Superior Del Estable Company of Legata Planta Windows  Secondar Superior Del Estable Company of Legata Planta Mindows                                                                                                    | ◆                         |              |             |                                                                                              |                                  |                                                                      |
| Razón Domicilio:<br>Social:<br>Partido: Localidad:<br>Cambiar Contraseña<br>Establecimientos<br>NYEstable. Razón Social Planta Domicilio Real Partido Localidad<br>109246 Calle: Calle: Calle: Mansilla esquina Av. de los Innigrantes - Nro: SCOBARivar Windows.<br>Calle: Calle:                                                                                                    | Manifiesto Ele            | ectrónico    |             |                                                                                              |                                  |                                                                      |
| Partido: Localidad:<br>Cambiar Contraseña<br>Establecimientos<br>INºEstable. Razón Social Planta Domicilio Real Partido Localidad<br>19246 Calle: Calle Mansilla esquina Av. de los Imigrantes - Nre: SCOBARivar Windows.<br>Calle: Calle Calle Mansilla esquina Av. de los Imigrantes - Nre: SCOBARivar Windows.                                                                                                    | Razón<br>Social:          |              | Domicilio:  |                                                                                              |                                  |                                                                      |
| Cambiar Contraseña<br>Establecimientos<br>109246 Calle: Calle Mansilla esquina Av. de los Inmigrantes - Nro:<br>1235 - Piso: Dipto: Ruta: - Km:<br>Escola estra - Mindo Marketo<br>Escola estra - Mindo Marketo<br>Escola estra - Mindo Marketo<br>Real - Calle: Calle Calle: Calle Mansilla esquina Av. de los Inmigrantes - Nro:<br>1235 - Piso: Dipto: Ruta: - Km:<br>Escola estra - Mindo Marketo<br>Real - Mindo Marketo<br>Real - Mindo Marketo<br>Rea | Partido:                  |              | Localidad:  |                                                                                              |                                  |                                                                      |
| Establecimientos           Razón Social         Planta         Domicilio Real         Partido         Localidad           109246         Calle: Calle Mansilla esquina Av. de los Inmigrantes - Nro:         ESCOBARivar Window, Window, WADE         Action Window, Window, Wandow, Window, Win                                                                                                    | Cambiar Contra            | iseña        |             |                                                                                              |                                  |                                                                      |
| N*Estable.     Razón Social     Planta     Domicilio Real     Partido     Localidad       10924     Calle: Calle Mansilia esquina Av. de los Inmigrantes - Nros     ESCOBARiyar Window, SUMA VERDE<br>1235 - Piso: - Dipo: Ruta: - Km:     ESCOBARiyar Window, SUMA VERDE<br>Action Window, SUMA VERDE<br>Action W                                                                                                    | Establecimier             | ntos         |             |                                                                                              |                                  |                                                                      |
| 109246 Calle: Calle Mansilla esquina Av. de los Inmigrantes - Nro: ESCOBARivar Window, MAN VERDE 1235 - Piso: - Dpto: Ruta: - Km: ESCOBARivar OL Establecimiente Ve a Configuración para activar Windows. Ve a Configuración para activar Windows. Ve a Configuración para activar Windows.                                                                                                    | N°Estable.                | Razón Social | Planta      | Domicilio Real                                                                               | Partido                          | Localidad                                                            |
| 5 Soloccionar ol Establacimiento Ve a Configuración para activar Windows                                                                                                    | 109246                    |              |             | Calle: Calle Mansilla esquina Av. de los Inmigrantes - N<br>1235 - Piso: - Dpto: Ruta: - Km: | Iro: ESCOBARtivar V<br>Xetivar V | Vindov <b>l@MA VERDE</b><br>uración para activar Windows.<br>Vindows |
| J. Deleccional et Establecimiento                                                                                                    |                           | 5. Se        | leccionar e | Establecimiento                                                                              |                                  |                                                                      |

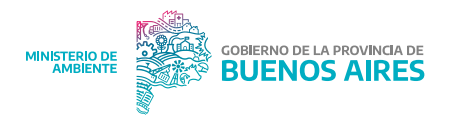

6. En el menú del lado izquierdo, seleccionar la opción "Operadores de residuos"

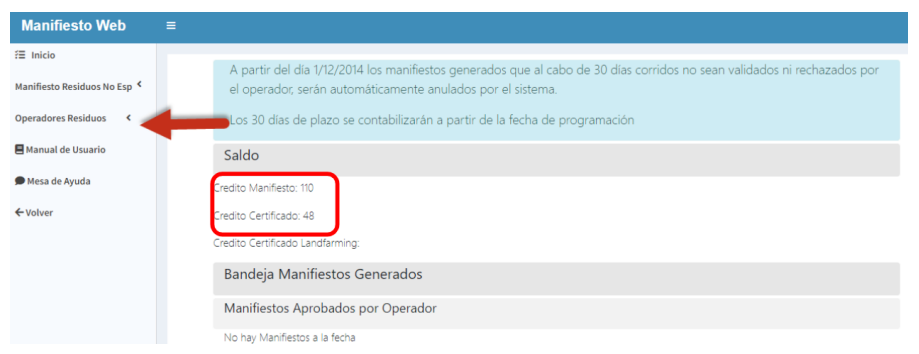

7. En el menú desplegable, seleccionar la opción "No especiales"

| Manifiesto Web               | ≡                                                                                                    |
|------------------------------|----------------------------------------------------------------------------------------------------|
| f≣ Inicio                    |                                                                                                    |
| Manifiesto Residuos No Esp 🤇 | A partir del día 1/12/2014 los manifiestos generados que al cabo de 30 días corridos no sean validados ni rechazados por<br>el operador, serán automáticamente anulados por el sistema. |
| Operadores Residuos 🗸        | Los 30 días de plazo se contabilizarán a partir de la fecha de programación                                                                                                    |
| No Especiales                | C.I.I.                                                                                                    |
| □Aprobar                     | Saldo                                                                                                    |
| □Validar Residuos            | Credito Manifiesto: 110                                                                                                    |
| □Visualizar Validados        | Cranita Cartificanto: 19                                                                                                    |
| □Visualizar Cerrados         | Credito Certaintado. 40                                                                                                    |
| Cert Residuos NE <           | Credito Certificado Landfarming:                                                                                                    |
| Cert Residuos NEGG <         | Bandeja Manifiestos Generados                                                                                                    |
| Comprar Valores              |                                                                                                    |
| Buscar Liquidaciones         | Manifiestos Aprobados por Operador                                                                                                    |
| Registro de Operaciones      | No hav Manifiestos a la fecha                                                                                                    |

8. Luego seleccionar la opción "Certificados de Residuos NEGG" y elegir la opción "NUEVO"

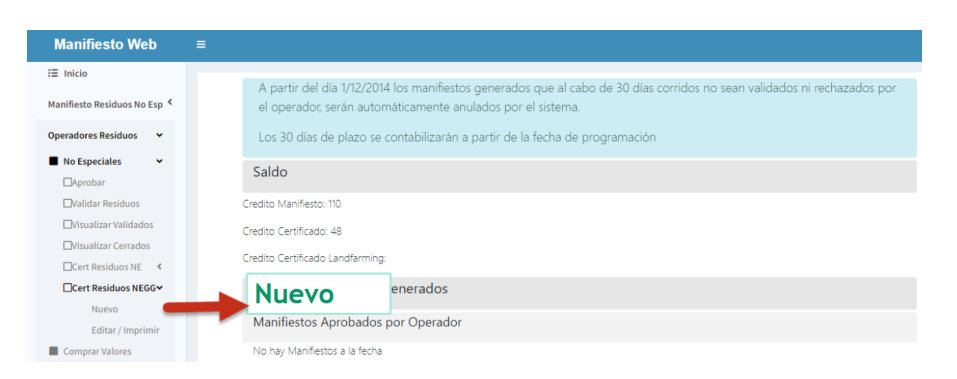

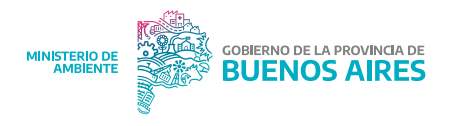

9. En la parte central de la pantalla, poner el CUIT del gran generador a quien le queremos certificar

| Manifiesto Web                                  | =                                                                          |
|-------------------------------------------------|----------------------------------------------------------------------------|
| Æ Inicio                                        |                                                                            |
| Manifiesto Residuos No Esp 🔇                    | Certificado de Tratamiento y Disposición Final de Residuos Sólidos Urbanos |
| Operadores Residuos                             | Grandes Generadores - Búsqueda de Establecimiento del Generador            |
| Aprobar Uvalidar Residuos Uvisualizar Validados | Cuit: 30 - 11111111 / 1<br>Buscar                                          |
| Cert Residuos NE <                              | <b>`</b>                                                                   |
| Nuevo                                           | 9. Ingresar "CUIT del Gran Generador"                                      |
| Editar / Imprimir                               |                                                                            |

10. En el caso de que el gran generador esté habilitado en el sistema, nos aparecerá la pantalla para cargar los datos (Ver punto 11). Caso contrario, nos aparecerá un cuadro con la leyenda " el CUIT ingresado no está en los registros del OPDRS"

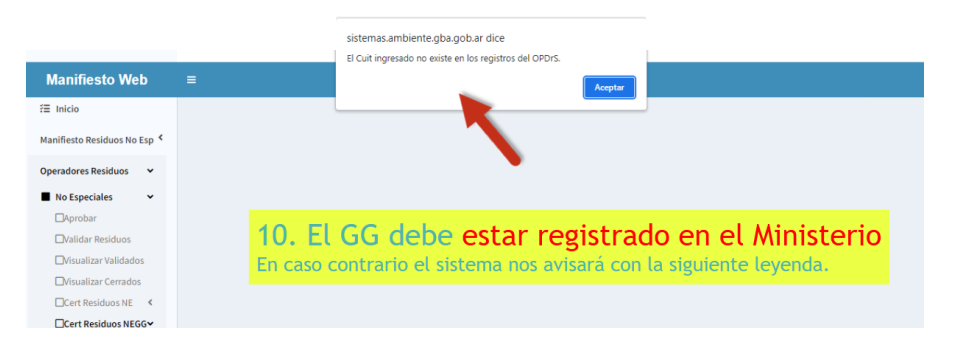

11. En el caso que el gran generador a quien queremos certificar, cuente con varios establecimientos o sucursales, podremos ver el listado. En este listado hay un detalle de cada establecimiento como la dirección y la localidad. Debemos seleccionar específicamente a cuál establecimiento le queremos certificar. Los establecimientos habilitados aparecen en letra azul, caso contrario aparecen en letras grises y sin link que nos permita continuar.

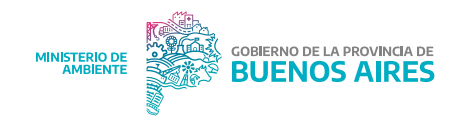

| Manifiesto Web               | ≡                  |                              |                                    |                |
|------------------------------|--------------------|------------------------------|------------------------------------|----------------|
| 溍 Inicio                     | Russer             |                              |                                    |                |
| Manifiesto Residuos No Esp 🤇 | Solo se le permiti | ra seleccionar el Establecin | iiento cuyo Rubro es No Industrial |                |
| Operadores Residuos 🛛 🛩      | NOT OF STREET      |                              | Devel We Devel                     | 1 P to 1       |
| No Especiales                | N*Est CUIT         | Razon Social                 | Domicilio Real                     | Localidad      |
| Aprobar                      | 109506 30-<br>654  |                              |                                    | SO: AVELLANEDA |
| □Validar Residuos            | 109507 30-         |                              |                                    | AVELLANEDA     |
| □Visualizar Validados        | 654                |                              |                                    | N. AVELLANEDA  |
| □Visualizar Cerrados         | 108928 30-         |                              |                                    | WILDE          |
| Cert Residuos NE <           | 654                |                              |                                    |                |
| Cert Residuos NEGG 🗸         | 13 14 30-          |                              |                                    | BERAZATEGUI    |
| Nuevo                        | 654                |                              |                                    |                |
| Editar / Imprimir            | 174 6 30-<br>654   |                              |                                    | BERAZATEGUI    |
| Comprar Valores              | 142628 30-         |                              |                                    | CAMPANA        |
| Duscart invidaciones         | ee.                |                              |                                    | 0.000          |

12. En esta pantalla se deben cargar los pesajes de las 5 categorías que el sistema nos pone: cartón y papel, vidrio, metales, plásticos y otros.

| Operadores Residuos 🛛 🗸     | Razon Social: omicilio: Calle: 898 - Piso: - Dpto: Ruta: - Km:                               |
|-----------------------------|----------------------------------------------------------------------------------------------|
| No Especiales               |                                                                                              |
| □Aprobar                    | Localidad: INGENIERO MASCHWITZ                                                               |
| □Validar Residuos           |                                                                                              |
| □Visualizar Validados       |                                                                                              |
| □Visualizar Cerrados        |                                                                                              |
| Cert Residuos NE <          |                                                                                              |
| □Cert Residuos NEGG ✓       | Certificado de Disposicion Final de Residuos No Especiales Grandes Generadores               |
| Nuevo                       | Nombre Residuo Tratado                                                                       |
| Editar / Imprimir           | Seleccione                                                                                   |
| Comprar Valores             | Selectione                                                                                   |
| Buscar Liquidaciones        | Fecha Kilos a Certifi Plasuco Material Recuperado Kilos Material Recuperado Destino Material |
| Registro de Operaciones     | Metal                                                                                        |
| Transportistas de Confianza | Vidrio<br>Otros                                                                              |
| E Manual de Usuario         | *No Caligatorio *No Caligatorio *No Caligatorio *No Caligatorio                              |

- 13. La carga se hace por material y debemos ir guardando cada una para pasar a la siguiente categoría. Las celdas a completar son:
- **Tipo de residuo sometido a tratamiento:** por ejemplo plástico, cartón, vidrio, etc.;
- Cantidad del residuo sometido a tratamiento (en kilogramos);
- Fecha en la que se efectuó el tratamiento: si la emisión del certificado es mensual, podemos colocar el último día hábil del mes;
- Tipo de material recuperado: Se puede poner en mayor detalle el tipo de residuos, por ejemplo si la categoría es plástico se puede agregar PET, PP, POLIETILENO, SOPLADO, etc.;

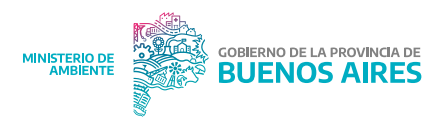

- Cantidad en kilogramos del "Material Recuperado" en el tratamiento: se refiereal total de residuos que fue posible recuperar luego del tratamiento. Por ejemplo: podemos "certificar" 100 kg de residuos pero el "material recuperado" fue de 90 kg ya que teníamos 10 kilos de rechazo;
- Destino donde se envió el "Material Recuperado" en el tratamiento: podemos describir el lugar de destino de este material que recuperamos, por ejemplo, la industria recicladora.
- Tipo/Composición de residuos generados como consecuencia del tratamiento (Rechazo): Aquí podemos detallar la composición del rechazo que obtuvimos de ese tratamiento (por ejemplo papel mojado, cartón sucio, etc);
- Cantidad en kilogramos de residuos generados como consecuencia del tratamiento (Rechazo): cantidad de material que no pudimos tratar en kilogramos.
- Nombre del Centro de Tratamiento o Disposición Final donde son enviados los Residuos Generados (Rechazo) como consecuencia del tratamiento: aquí se refiere al destino final del rechazo, por ejemplo, CEAMSE, vertedero municipal, etc.

Un detalle de la vista de la página se puede ver en la siguiente figura:

| Certificado d                                                                            | e Disposicion Fi                           | nal de Residuo                        | os No Especiales Grandes                                                                                        | Generadores                                                        |                                         |                      |  |
|------------------------------------------------------------------------------------------|--------------------------------------------|---------------------------------------|----------------------------------------------------------------------------------------------------|--------------------------------------------------------------------|-----------------------------------------|----------------------|--|
| Nombre Residu                                                                            | o Tratado:                                 | ipo de Resi<br>ratamiento             | duo sometido a                                                                                                  |                                                                    |                                         |                      |  |
| Fecha                                                                                    | Kilos a Certificar                         | Tipo<br>Tratamiento                   | Material Recuperado<br>Tipo de Material                                                                         | Kilos Material Recuperado                                          | Destino Material<br>Recuperado          |                      |  |
| Fecha en la que<br>se efectuó<br>el tratamiento                                          | Kg de Residuo<br>sometido a<br>tratamiento | Se <mark>NE</mark> ctor               | Recuperado<br>(ej. PET, PP, POLIETILENO,<br>SOPLADO, etc).<br>*No Obligatorio                                   | Kg de Material Recuperado<br>en el tratamiento<br>* No Obligatorio | * No Obligatorio                        |                      |  |
| Residuo Gene                                                                             | rado (Rechazo)                             |                                       | Cantidad de Kilos Residuo (                                                                                     | Generado (Rechazo)                                                 |                                         |                      |  |
| Tipo/Composición de Residuos<br>Generados (Rechazo)<br>como consecuencia del tratamiento |                                            |                                       | Cantidad en kilogramos<br>de Residuos Generados (Rechazo)<br>* No Obligatorio como consecuencia del tratamiento |                                                                    |                                         |                      |  |
| DisposiciÃ <sup>3</sup> n Fir                                                            | nal del Residuo Gen                        | erado (Rechazo)                       |                                                                                                    |                                                                    |                                         |                      |  |
| OTROS No                                                                                 | mbre del Centro de<br>Residuos Generad     | Tratamiento o Di<br>los (Rechazo) cor | sposición Final donde son envia<br>no consecuencia del tratamient                                               | idos los<br>to                                                     |                                         |                      |  |
| Descripción OI                                                                           | TROS:                                      | 13. C<br>Repe                         | iompletar los<br>tir la operació                                                                                | campos y <b>GU,</b><br>ón con cada r                               | ARDAR.<br>Activat Windo<br>esiduo:actor | WS<br>para activar W |  |
| Guardar                                                                                  | Cancelar                                   |                                       |                                                                                                    |                                                                    |                                         |                      |  |

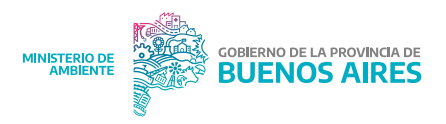

- 14. Una vez cargados todos los datos de una categoría, es necesario poner "GUARDAR" para que nos brinde la opción de continuar con la carga de otra categoría. No es necesario cargar todas las categorías si no hay materia, por ejemplo, si el gran generador solo separó cartón solo ingresaremos los datos de esa categoría.
- 15. Una vez finalizada la carga de todas las categorías que necesitamos certificar, debemos presionar "FINALIZAR CERTIFICADO".

Antes de finalizar, podemos corregir la información en el caso de que lo necesitemos, por ejemplo, si hemos cometido un error de carga en alguna de las categorías podremos "ELIMINAR" y volver a cargar la información de esa categoría.

Una vez finalizado, el sistema ya nos habrá consumido un crédito y no podremos modificarlo. Para realizar la descarga del certificado debemos presionar "IMPRIMIR CERTIFICADO".

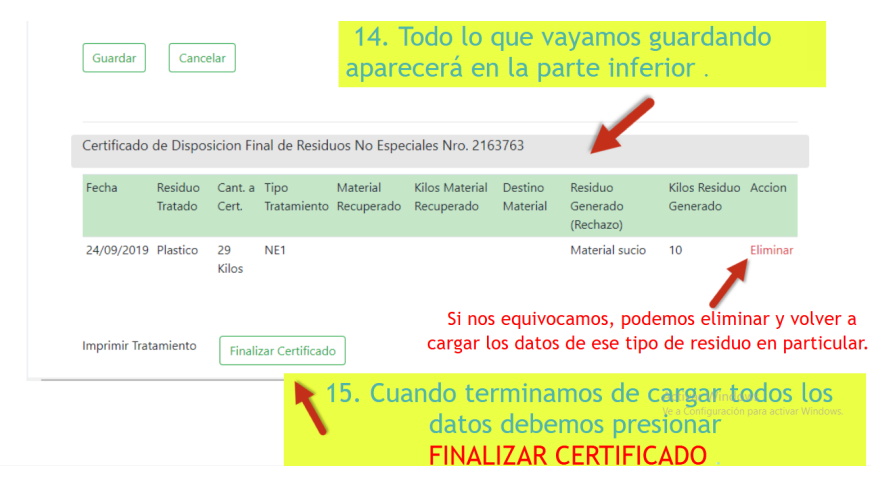

# 16. Presionamos IMPRIMIR y automáticamente se descargará el CERTIFICADO EN PDF .

| CERTIFICADO DE TRATAMIENTO Y DISPOSICIÓN FINAL DE RESIDUOS SOLIDOS URBANOS                                | El presente de artimiserio contribución o tradicio consignado en el mismo facion tradicis en la planta de tratamiento consignada, |
|----------------------------------------------------------------------------------------------------|----------------------------------------------------------------------------------------------------|
| GRANDES GENERADORES                                                                                       | de acuerto a los procesos y terrologías presentadas y aprobadas por el O.P.D.3.                                                   |
| DATOS DEL TRATADOR<br>Rado Social:<br>No: Dispatción OPOS:<br>Udirácion de la plana:<br>From Responsable: | DATOS DEL GENERADOR<br>Raton Social: 1<br>Donicille Reat:<br>Prma:                                                                |

16. El sistema nos descargará el Certificado en formato PDF.

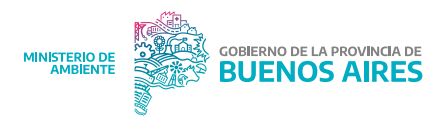

# ¿Cómo comprar valores (créditos) para poder emitir certificados?

#### A. En la columna izquierda, seleccionar la opción "COMPRAR VALORES"

| Livisualizar Cerrauos                 | Partido: ESCOBAK    | Localidad: | LOMA VEKDE |  |
|---------------------------------------|---------------------|------------|------------|--|
| Cert Residuos NE <                    |                     |            |            |  |
| □Cert Residuos NEGG >                 |                     |            |            |  |
| Nuevo                                 |                     |            |            |  |
| <ul> <li>Editar / Imprimir</li> </ul> | Compra de Valores   |            |            |  |
| Comprar Valores                       | dolor               |            |            |  |
| Buscar Liquidaciones                  | Valor               |            |            |  |
| Registro de Operaciones               | Seleccione el Valor |            |            |  |
| Transportistas de Confianza           |                     |            |            |  |
| 🗏 Manual de Usuario                   | Agregar Borrar      |            |            |  |
| ← Volver                              |                     |            |            |  |
|                                       | Valores a Comprar   |            |            |  |
|                                       | Ninguno             |            |            |  |

# B. En la celda " VALORES", seleccionar "Certificados de residuos web"

| Manifiesto Web               |                                                                                                    |  |  |
|------------------------------|----------------------------------------------------------------------------------------------------|--|--|
|                              |                                                                                                    |  |  |
| ⊞ Inicio                     | 17.1 Lavaderos de unidades de transporte: Certificado Individual de Javado.                                                                                                    |  |  |
|                              | 11.1 CERTIFICADO DE RESIDUOS WEB                                                                                                    |  |  |
| Manifiesto Residuos No Esp 🔇 | - TO NCA -TASA TRANSPORTISTA ESPECIAL                                                                                                    |  |  |
|                              | 1.6.2 ASP. Habilitación Foguistas: Examen en fábrica. Valor básico.                                                                                                    |  |  |
| Operadores Residuos          | 12.1 CERTIFICADO DE TRATAMIENTO POR LANDFARMING WEB                                                                                                    |  |  |
| • No Providelas              | 19.1 Residuos Industriales NO Especiales: Autorización transporte de residuos Industriales NO Especiales.                                                                                                    |  |  |
| No Especiales                | 5.1 ARAN. REV. Y ANALISIS DE DOC. DEC. 3395/96                                                                                                    |  |  |
| Aprobar                      | - FORM. LABORATORIO WEB (CERTIFICADO Y PROTOCOLO)                                                                                                    |  |  |
| □Validar Residuos            | 20.1 Residuos Especiales: Inscripción en el Registro Provincial de Tecnologías de Residuos Especiales                                                                                                    |  |  |
| Duisualizar Validados        | 16.1.4 Antenas. Arancel Revisión y análisis de la documentación técnica Res. Nº 87/13. Permiso / Extensión                                                                                                    |  |  |
|                              | 18.1 Residuos Sólidos Urbanos: Inscripción en el Registro de Tecnologías de Residuos Sólidos Urbanos.                                                                                                    |  |  |
| Visualizar Cerrados          | 4.2.1.2 Evaluación Ambiental. Ley 11.459 - lasa especial mínima lercera Categoria: Revisión y análisis de Est<br>1522 - De las de las d |  |  |
| Cert Residuos NE <           | 15.2.D RADICA, VERIF, Y CONTROL SITIOS DE TELEFONIA BASIC                                                                                                    |  |  |
| Cert Residuos NEGG~          | 7.2 Eiscalización: Púbrica da libros realamentarios                                                                                                    |  |  |
|                              | - TASA ADMINISTRATIVA 1                                                                                                    |  |  |
| L NUEVO                      | C 1 2 ANALISIS Y EVALUATION DE IMP. GENERADOS POE EM                                                                                                    |  |  |
| Editar / Imprimir            | 7.2 RUBRICACIO DE LIBROS                                                                                                    |  |  |
| Comprar Valores              | 4.2.1.1 Evaluación Ambiental, Lev 11.459 - Tasa especial mínima Segunda Categoría: Revisión y análisis de Est                                                                                                    |  |  |
| Buscar Liquidaciones         | 1.2.2 ASP. Inscripción / Renovación de Ensayos ASP (Previo Vcmto): Mas de 20 hasta 500 m2 de superficie de 🔻                                                                                                    |  |  |
| Registro de Operaciones      | Seleccione el Valor 👻                                                                                                    |  |  |
| Transportistas de Confianza  |                                                                                                    |  |  |
| Anual de Usuario             | Agregar Borrar                                                                                                    |  |  |

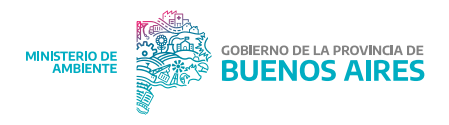

# C. En la celda "Cantidad" escribir la cantidad de valores que queremos comprar y presionamos "COMPRAR VALORES"

|                                       |                              | Presionamos<br>"COMPRAR VALORES" | Activar Windows<br>Ve a Configuración para activar Windo |
|---------------------------------------|------------------------------|----------------------------------|----------------------------------------------------------|
|                                       | Comprar Valores              |                                  |                                                          |
|                                       | Ninguno                      | vamos a comprar                  |                                                          |
|                                       | Valores a Comprar            | "CANTIDAD DE CER                 | TIFICADOS" que                                           |
| ← Volver                              |                              | C- Flegim                        | os la                                                    |
| E Manual de Usuario                   | Agregar Borrar               | 4                                |                                                          |
| Transportistas de Confianza           |                              | 3                                |                                                          |
| Registro de Operaciones               | 11.1 CERTIFICADO DE RESIDUOS | WEB 👻 📔                          |                                                          |
| Buscar Liquidaciones                  | Valor                        | Cantidad                         |                                                          |
| Comprar Valores                       |                              |                                  |                                                          |
| <ul> <li>Editar / Imprimir</li> </ul> | Compra de Valores            |                                  |                                                          |
| Nuevo                                 |                              |                                  |                                                          |
|                                       |                              |                                  |                                                          |
| UVisualizar Cerrados                  | Partido: ESCOBAR             | Localidad: LOMA VERDE            |                                                          |
| □Visualizar Validados                 |                              |                                  |                                                          |
| Livalidar Kesiduos                    |                              |                                  |                                                          |

### D. El sistema nos descargará una boleta en formato en PDF que tiene una vigencia mes para ser pago a través de diferentes medios.

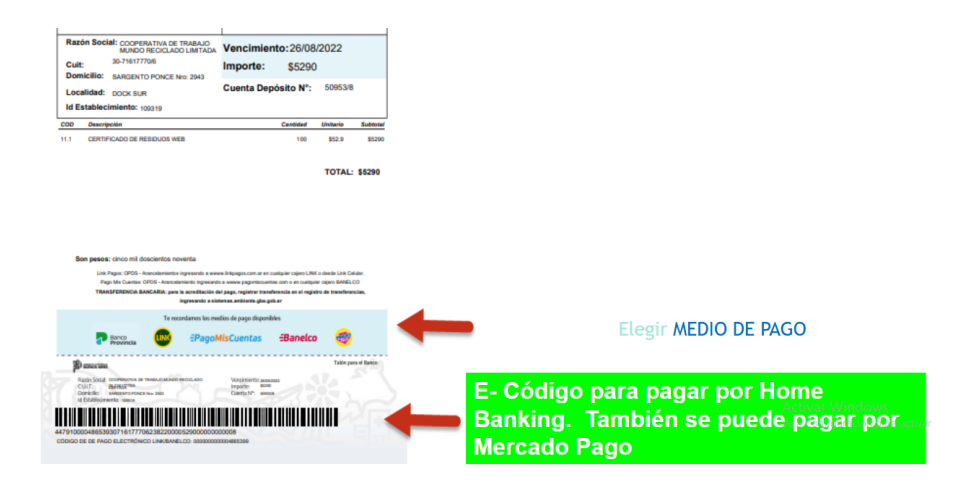

**E. En la pantalla principal, se puede visualizar la cantidad de créditos disponibles en la pestaña "Saldos".** Importante: una vez que se realiza el pago de la boleta, puede tardar en más de 48 horas hábiles en acreditarse.

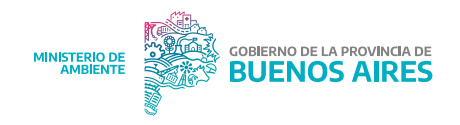

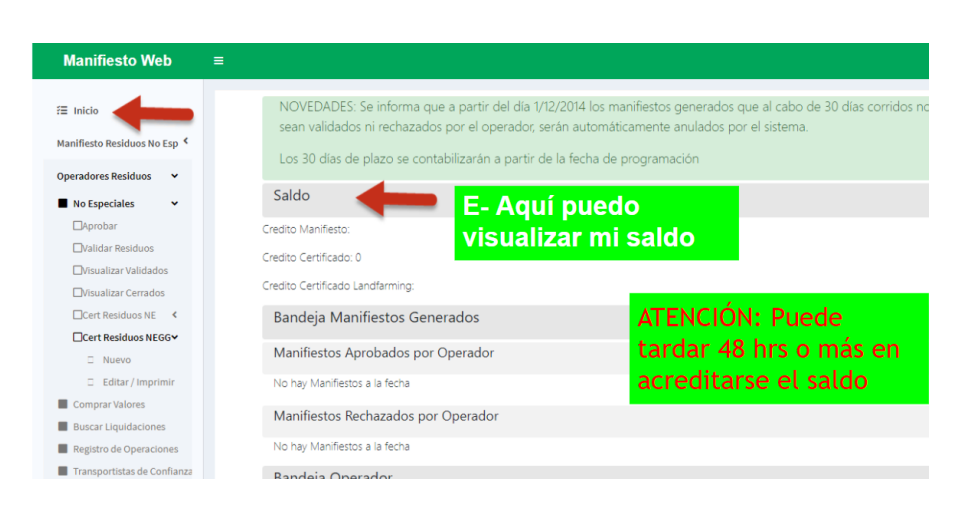

# Casos frecuentes, dudas y otros

# • ¿Por qué un gran generador no aparece en el sistema para emitir el certificado?

Un gran generador puede no figurar en sistema por dos razones:

- 1. No se dio de alta. En este caso, deberá seguir el instructivo<sup>2</sup> para iniciar sesión con su CUIT y cargar los establecimientos.
- 2. Se dio de alta incorrectamente. Puede ocurrir que al realizar la carga de los establecimientos el gran generador marque, por ejemplo, que genera residuos especiales. En ese caso, si el Destino Sustentable no está habilitado para tratar ese tipo de residuos tampoco le aparecerá disponible para la certificación. En este caso, el gran generador deberá realizar nuevamente la carga de los establecimientos siguiendo el instructivo<sup>2</sup>.

En el caso de que el gran generador aún no se haya dado de alta y nos solicite un certificado por el material que retiramos, es posible realizar uno de forma no oficial, siempre aclarando que no tiene validez del Ministerio de Ambiente.

 Compramos créditos y pasaron más de 72 horas y aún no se acreditaron, ¿Qué debo hacer?

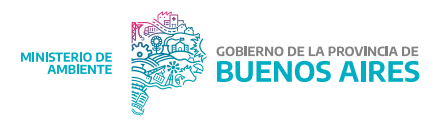

En este caso tenemos varias formas de realizar el reclamo al Ministerio de Ambiente:

- Enviando un correo electrónico a tesoreria@ambiente.gba. gob.ar indicando la razón social y el CUIT de la cooperativa y adjuntando la generación del ticket de compra, el cupón de pago y el certificado de manifiesto;
- 2. A través del sistema de mesa de ayuda del Ministerio de Ambiente (https://lu.ambiente.gba.gob.ar/Ingresar) se pueden presentar consultas al Área de Tesorería iniciando sesión con el CUIT y la contraseña de la cooperativa.

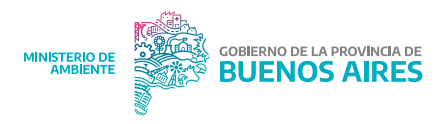

# Bibliografía

Ministerio de Ambiente de la Provincia de Buenos Aires. 2023. Resolución N°331/23 de Grandes Generadores Plan de Gestión Integral e Inclusiva de Residuos de la Administración Pública (GIRA). La Plata, 18 de Agosto de 2023. Link de acceso: https:// normas.gba.gob.ar/documentos/0zydQmuX.pdf.

Ministerio de Ambiente de la Provincia de Buenos Aires. 2024. Resolución N°190/24 de Grandes Generadores de Clubes de Campo y Barrios Cerrados. La Plata, 2 de Julio de 2024. Link de acceso: https://www.ecofield.net/Legales/BsAs/res190-24\_MA\_ BA.htm.

Organismo Provincial para el Desarrollo Sostenible de la Provincia de Buenos Aires. 2013. Resolución N°139/13 de Grandes Generadores de Establecimientos Industriales. La Plata, 9 de Diciembre de 2013. Link de acceso: https://normas.gba.gob.ar/ documentos/xa9ngGT4.html.

Organismo Provincial para el Desarrollo Sostenible de la Provincia de Buenos Aires. 2014. Resolución N°85/14 de Grandes Generadores de Unidades Turísticas Fiscales (Balnearios). La Plata, 28 de Noviembre de 2014. Link de acceso: https://www. ambiente.gba.gob.ar/sites/default/files/Resoluci%C3%B3n%20 85-14.pdf.

Organismo Provincial para el Desarrollo Sostenible de la Provincia de Buenos Aires. 2020. Resolución N°317/20 de Grandes Generadores. La Plata, 7 de Noviembre de 2020. Link de acceso: https://normas.gba.gob.ar/documentos/xAmDE7HR.pdf.

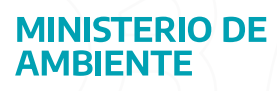

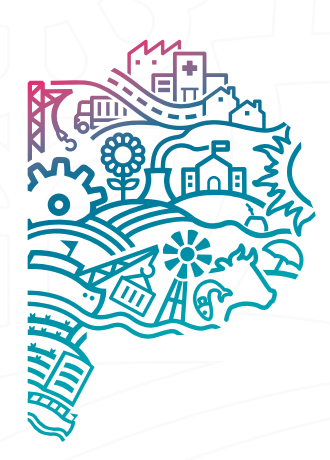

GOBIERNO DE LA PROVINCIA DE BUENOS AIRES